#### AUTOSTRADA

- 1. Dal Menu Nav, toccare Immiss. dest.
- 2. Toccare Altro....
- 3. Toccare Autostrada.
- 4. Immettere il nome o il numero dell'autostrada o selezionarlo dall'Elenco.
- 5. Toccare Entrata o Uscita.
- Immettere il nome dell'entrata o dell'uscita dell'autostrada prescelta oppure selezionarla dall'Elenco. Viene visualizzata la mappa che mostra l'autostrada selezionata e lo svincolo di uscita selezionato.
- 7. Toccare Vai per iniziare il viaggio.

### PUNTI DI INTERESSE (PDI)

- 1. Dal Menu Nav, toccare Immiss. dest.
- 2. Toccare Altro....
- 3. Toccare PDI.
- Toccare Nome PDI, quindi toccare OK per confermare.
- 5. Immettere il nome PDI oppure selezionarlo dall'Elenco.
- In alternativa, scegliere Categoria per visualizzare tutte le categorie di punti di interesse ed effettuare la selezione. Vedere 114, CATEGORIE E SOTTOCATEGORIE.
- 7. Per restringere l'area di ricerca, toccare **Città** e immettere un nome di città.
- 8. Dopo aver selezionato il PDI, viene visualizzata la mappa della destinazione selezionata.
- 9. Toccare Vai per iniziare il viaggio.

**Nota:** se immettendo il nome di un PDI si ottiene un elenco troppo lungo di possibili riscontri, provare a immettere prima il nome della città. Se non si conosce il nome del PDI desiderato, provare a selezionare una categoria PDI.

**Nota:** le icone dei PDI possono essere visualizzate soltanto fino al livello di zoom di 1 km (½ miglio).

## **UBICAZIONE DEI CONCESSIONARI**

Le informazioni sui concessionari Land Rover sono state incluse nel sistema di navigazione come PDI, sotto la categoria veicoli/automobilistico. Vedere **115, RICERCA DI PDI LOCALI**.

## **CATEGORIE E SOTTOCATEGORIE**

Il database dei PDI è suddiviso in varie categorie. Ciascuna categoria principale è ulteriormente suddivisa in varie sottocategorie.

Toccare la categoria desiderata, quindi scegliere la sottocategoria.

# PDI

È possibile scaricare ulteriori PDI e aggiungerli all'elenco. Altri PDI gratuiti possono essere scaricati tramite Internet.

Collegare un dispositivo USB contenente i PDI. Vedere **95, COLLEGAMENTO DI UN DISPOSITIVO**.

Nota: i PDI sono in formato GPX.

- 1. Dal Menu Nav, toccare Altro....
- 2. Selezionare Local. memoriz.
- 3. Toccare PDI.
- Selezionare Aggiungi per selezionare singolarmente ciascun gruppo di PDI da scaricare. Selezionare Modifica per cambiare il Nome, l'Icona o l'Icona audio. In alternativa, selezionare Elimina.